# **Deltek Cloud Server Installation Guide**

The Deltek Cloud connector uses an ODBC data source and linked server to retrieve data from the accounting system. Follow the instructions below to install SQL Server Express (if needed), set up a System DSN and a Linked Server on a local server or workstation before proceeding with the installation on the client workstation.

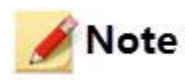

This document provides the steps for installing SQL Server 2017 Express Edition. Screenshots may not match if a different SQL Server version is being installed.

# Table of Contents

| Install SQL Server Express and SQL Server Management Studio | 2  |
|-------------------------------------------------------------|----|
| Enable SQL Browser Service and TCP/IP Protocol              | 7  |
| Add Windows Firewall Exceptions                             | 12 |
| Install and Configure ODBC Driver                           | 19 |
| Create Linked Server                                        | 31 |

**BizNet Software Corporation Confidential**© 2018 BizNet Software Corporation, Inc. All rights reserved. Last Modified: Friday, August 24, 2018

#### Install SQL Server Express and SQL Server Management Studio

1. Download SQL Server Express and SQL Server Management Studio Express from Microsoft. At the time this article was written, this installer could be downloaded from the following URL:

SQL Server 2017 Express

https://www.microsoft.com/en-us/sql-server/sql-server-editions-express

2. Double-click the downloaded SQL Server installation executable.

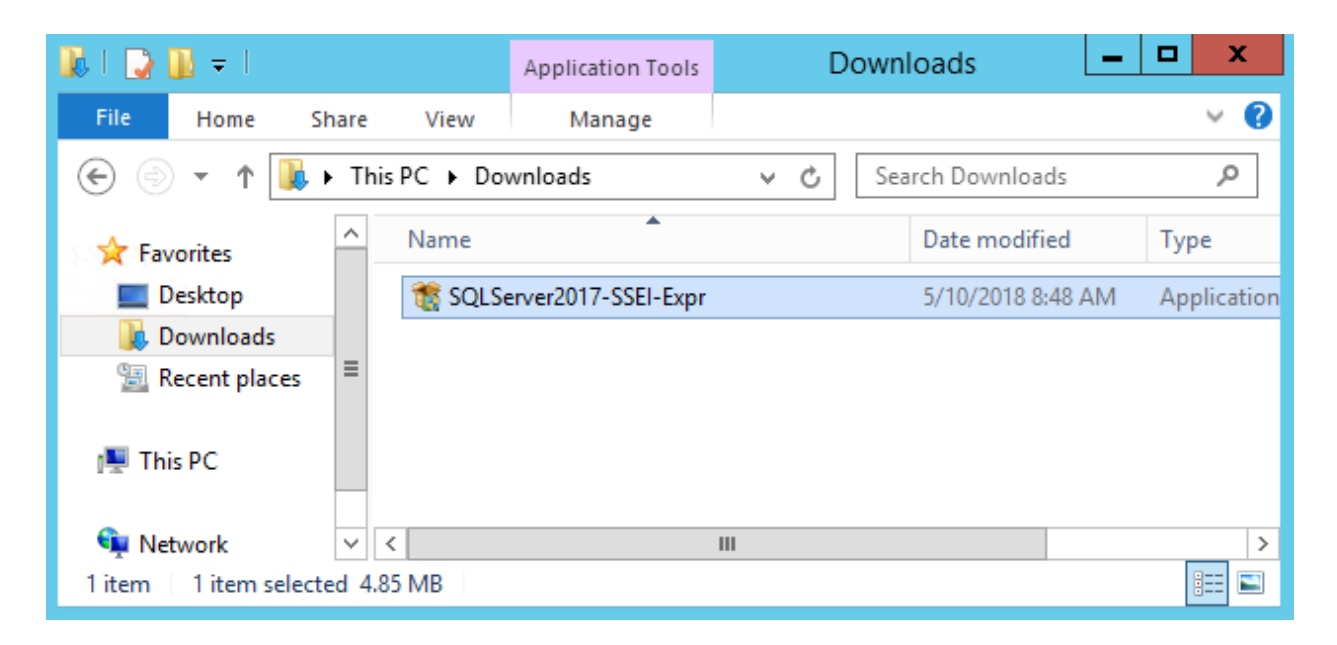

3. Click on the Basic option.

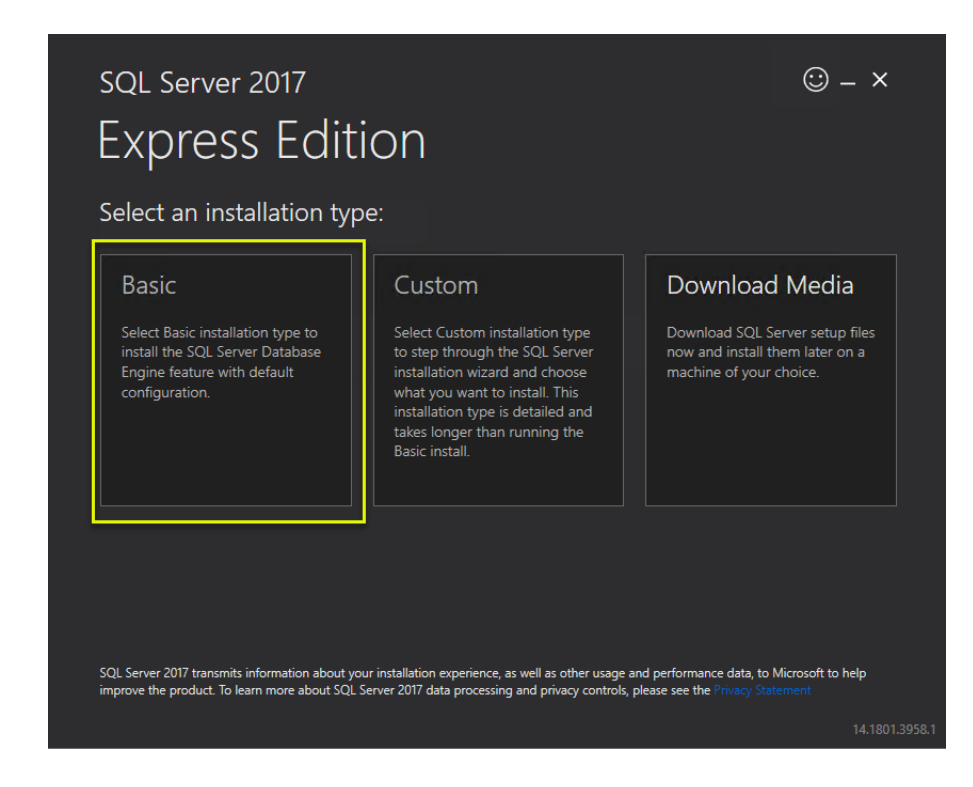

4. Read through the EULA and click Accept.

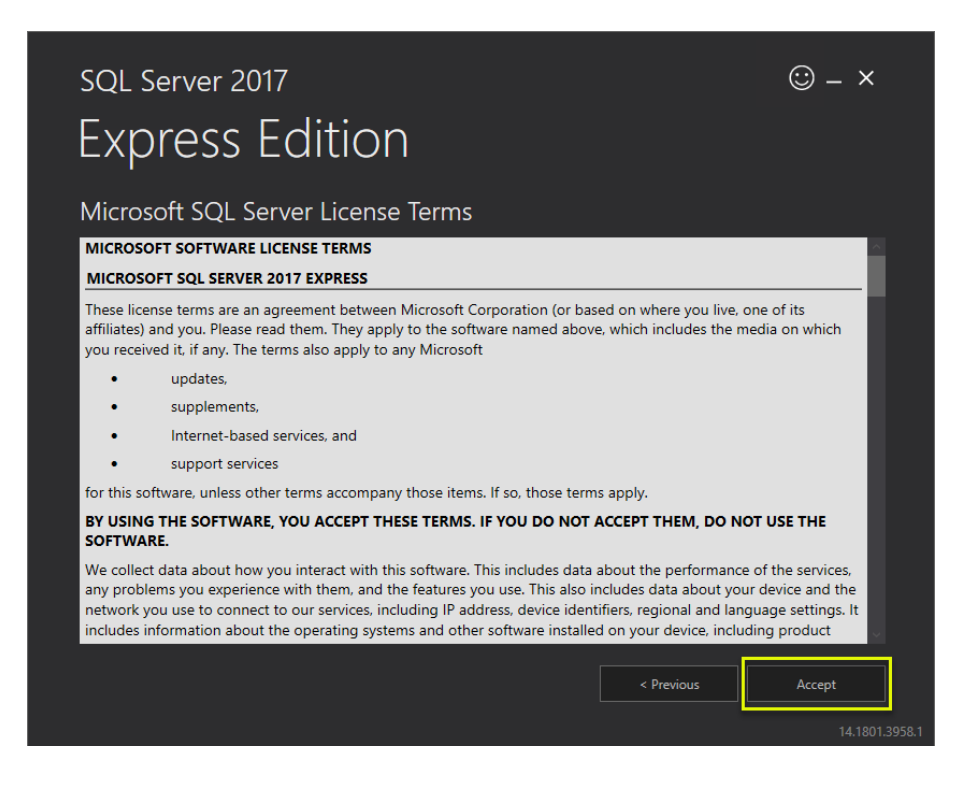

#### 5. Click Install.

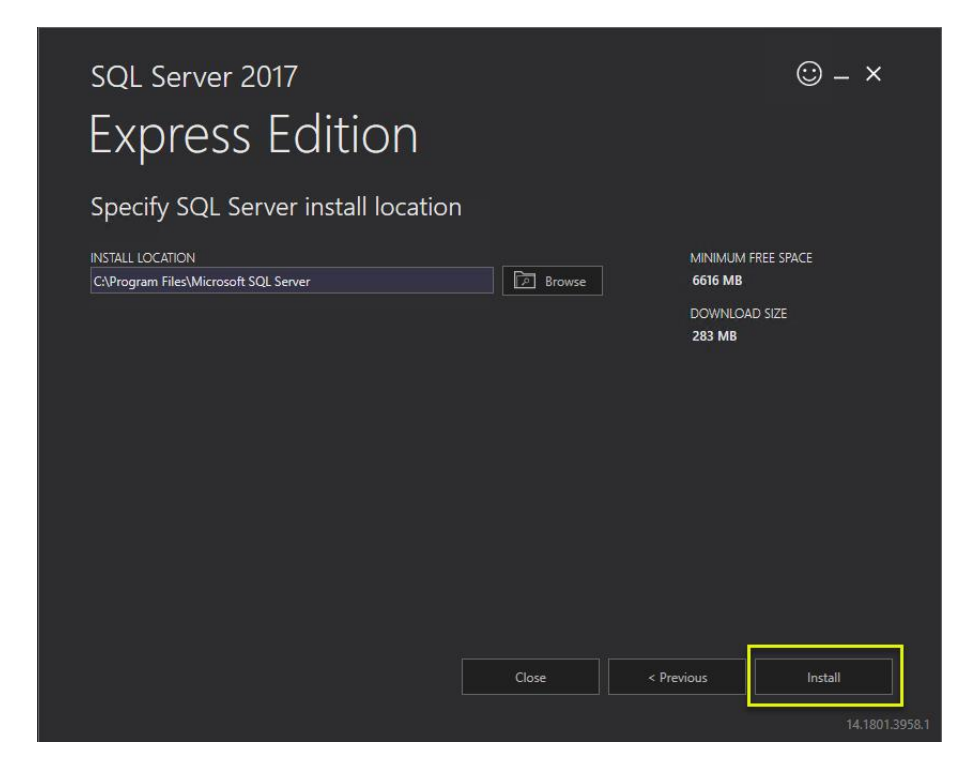

6. Click Install SSMS when the installation completes.

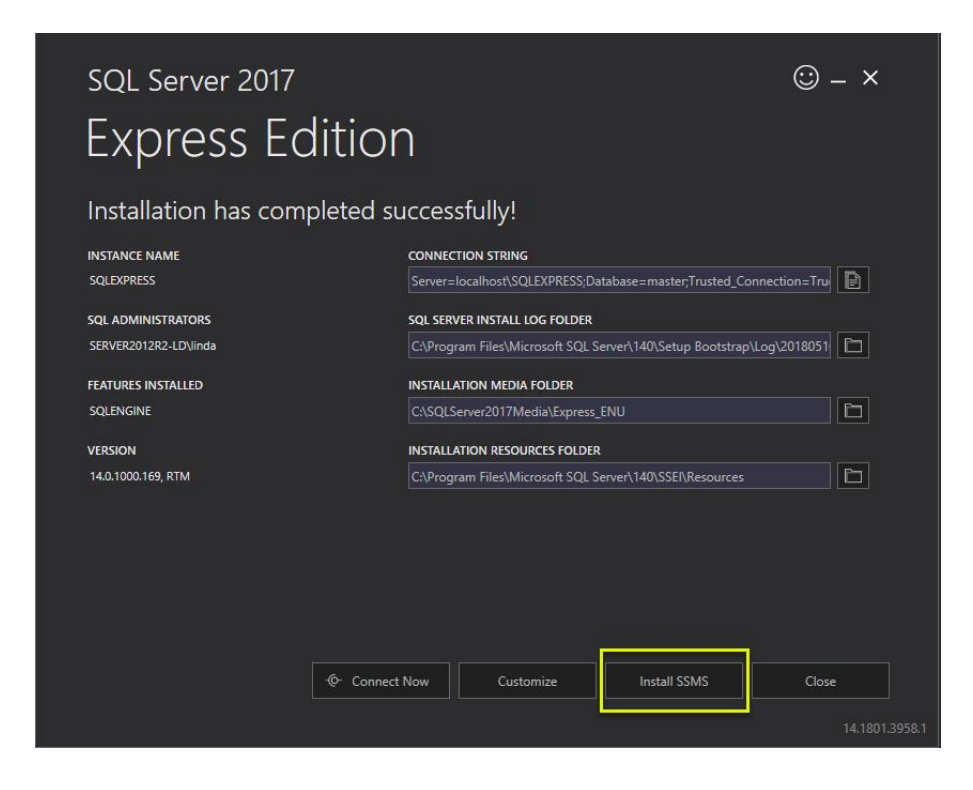

7. Internet Explorer will open to the site from which SSMS can be downloaded. Click on the download link.

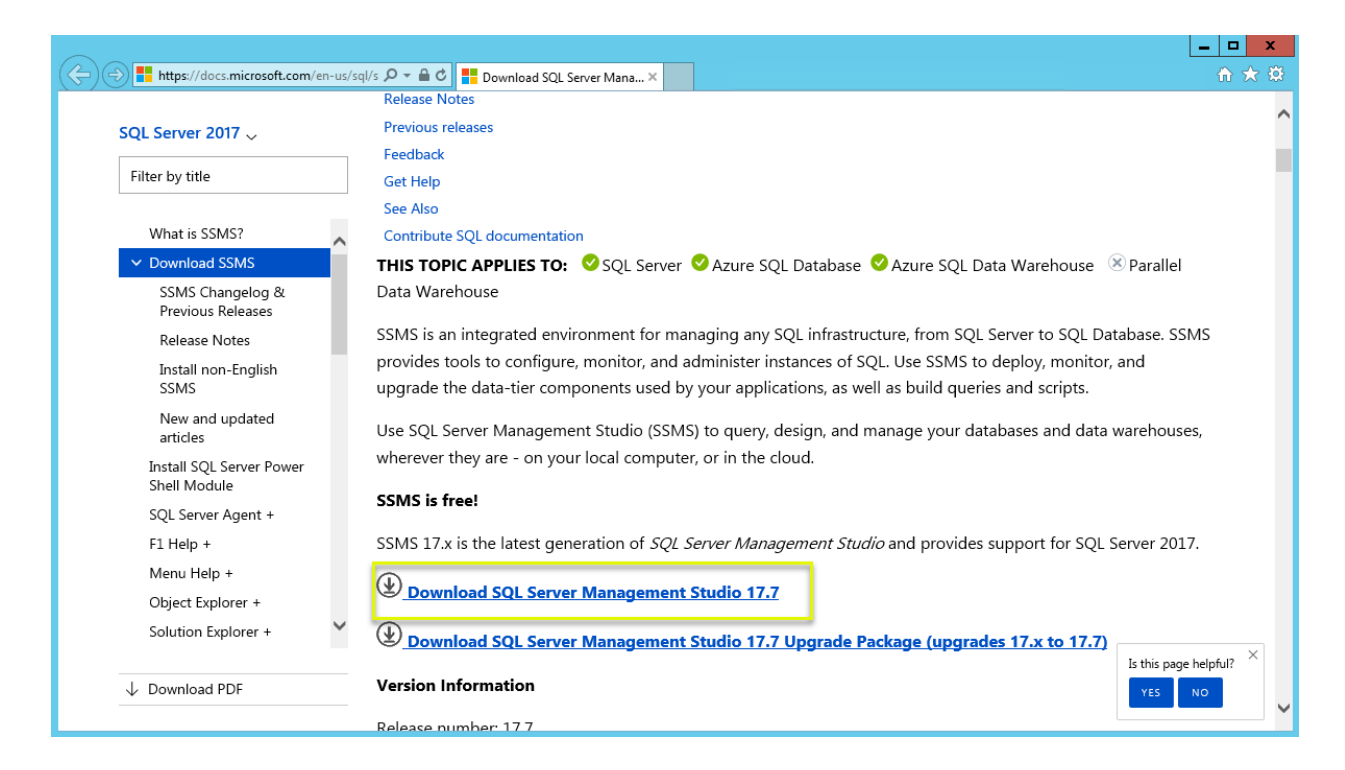

8. When the download completes, double-click the install executable.

| 😺 l 💽 🔛 = l                   | Application Tools | Do  | wnloads –         | □ X         |
|-------------------------------|-------------------|-----|-------------------|-------------|
| File Home Share View          | Manage            |     |                   | • ?         |
| 🔄 🍥 👻 🕆 🚺 🕨 This PC 🕨 Do      | wnloads           | ~ ¢ | Search Downloads  | Q           |
| ☆ Favorites                   | *                 |     | Date modified     | Туре        |
| 📃 Desktop                     | -Setup-ENU        |     | 5/10/2018 8:57 AM | Application |
| 🗼 Downloads                   |                   |     |                   |             |
| Recent places                 |                   |     |                   |             |
| III This PC                   |                   |     |                   |             |
| 🗣 Network 🗸 🗸                 |                   | Ш   |                   | >           |
| 1 item 1 item selected 802 MB |                   |     |                   | :== 🖿       |

9. Click **Install** to begin the installation.

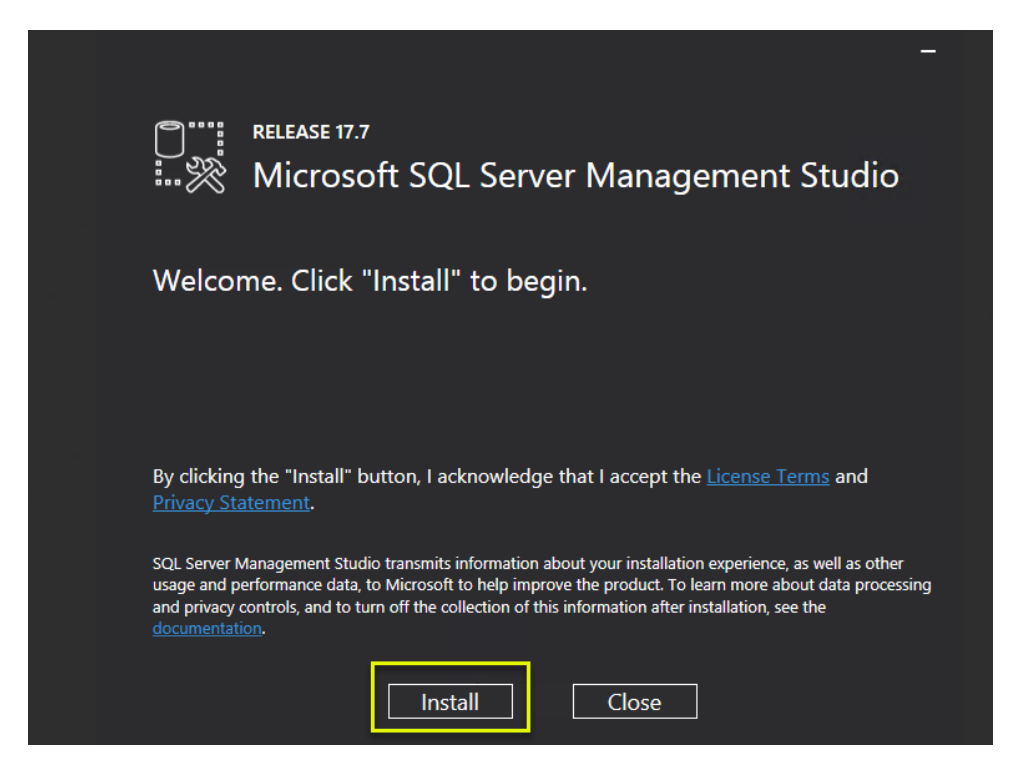

10. Click Close when the installation completes.

| -                                                          |  |
|------------------------------------------------------------|--|
| RELEASE 17.7     Microsoft SQL Server Management Studio    |  |
| Setup Completed                                            |  |
| All specified components have been installed successfully. |  |
|                                                            |  |
|                                                            |  |
|                                                            |  |
| Close                                                      |  |

11. Close the SQL Server installation complete dialog.

| INSTANCE NAME         | CONNECTION STRING                                                     |
|-----------------------|-----------------------------------------------------------------------|
| SQLEXPRESS            | Server=localhost\SQLEXPRESS;Database=master;Trusted_Connection=Tru    |
| SQL ADMINISTRATORS    | SQL SERVER INSTALL LOG FOLDER                                         |
| SERVER2012R2-LD\linda | C:\Program Files\Microsoft SQL Server\140\Setup Bootstrap\Log\2018051 |
| FEATURES INSTALLED    | INSTALLATION MEDIA FOLDER                                             |
| SQLENGINE             | C:\SQLServer2017Media\Express_ENU                                     |
| VERSION               | INSTALLATION RESOURCES FOLDER                                         |
| 14.0.1000.169, RTM    | C:\Program Files\Microsoft SQL Server\140\SSEI\Resources              |
|                       |                                                                       |

Enable SQL Browser Service and TCP/IP Protocol

1. Start SQL Server Configuration Manager.

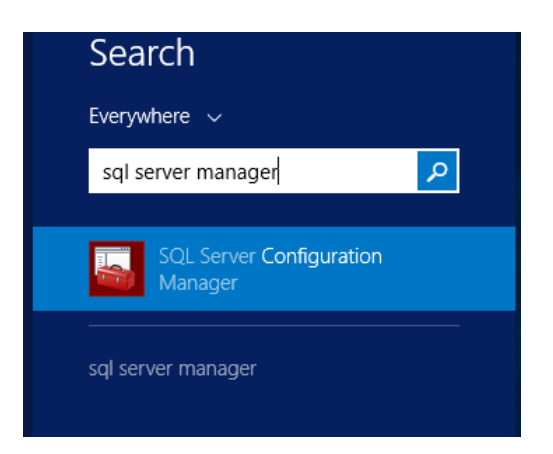

2. Click on SQL Server Services in the left pane and double-click the SQL Server Browser service in the right pane.

| Sql Server Configuration Manager                |                               |         |
|-------------------------------------------------|-------------------------------|---------|
| File Action View Help                           |                               |         |
| 🗢 🄿 🙋 😡 😰                                       |                               |         |
| SQL Server Configuration Manager (Local)        | Name                          | State   |
| SQL Server Services                             | SQL Server Browser            | Stopped |
| SQL Server Network Configuration (32bit         | SQL Server (SQLEXPRESS)       | Running |
| ▷ ➡ SQL Native Client 11.0 Configuration (32)   | SQL Server Agent (SQLEXPRESS) | Stopped |
| SQL Server Network Configuration                |                               |         |
| ▷ <u>.</u> SQL Native Client 11.0 Configuration |                               |         |
|                                                 |                               |         |

3. Click on the Service tab, change the Start Mode to Automatic and click Apply.

| SQL Server Br                                        | owser Properties ? X                |  |
|------------------------------------------------------|-------------------------------------|--|
| Log On Service Advanced                              |                                     |  |
| General                                              |                                     |  |
| Binary Path                                          | "C:\Program Files (x86)\Microsoft S |  |
| Error Control                                        | 1                                   |  |
| Exit Code                                            | 1077                                |  |
| Host Name                                            | SERVER2012R2-LD                     |  |
| Name                                                 | SQL Server Browser                  |  |
| Process ID                                           | 0                                   |  |
| SQL Service Type                                     |                                     |  |
| Start Mode                                           | Automatic 🔹                         |  |
| State                                                | State Stopped                       |  |
| <b>Start Mode</b><br>The start mode of this service. |                                     |  |
| ОК С                                                 | ancel Apply Help                    |  |

4. Click on the Log On tab and click Start. Click OK to close.

| SQL Server Browser Properties                                                                                                    |
|----------------------------------------------------------------------------------------------------|
| Log On Service Advanced                                                                                                    |
| Log on as:   Built-in account:  Local Service  This account:  Account Name:  Password:  Confirm password:  *********************************** |
| Service status: Stopped                                                                                                    |
| Start     Stop     Pause     Restart       OK     Cancel     Apply     Help                                                                    |

5. Expand SQL Server Network Configuration and click on Protocols for SQLEXPRESS in the left pane. Double-click the TCP/IP protocol in the right pane.

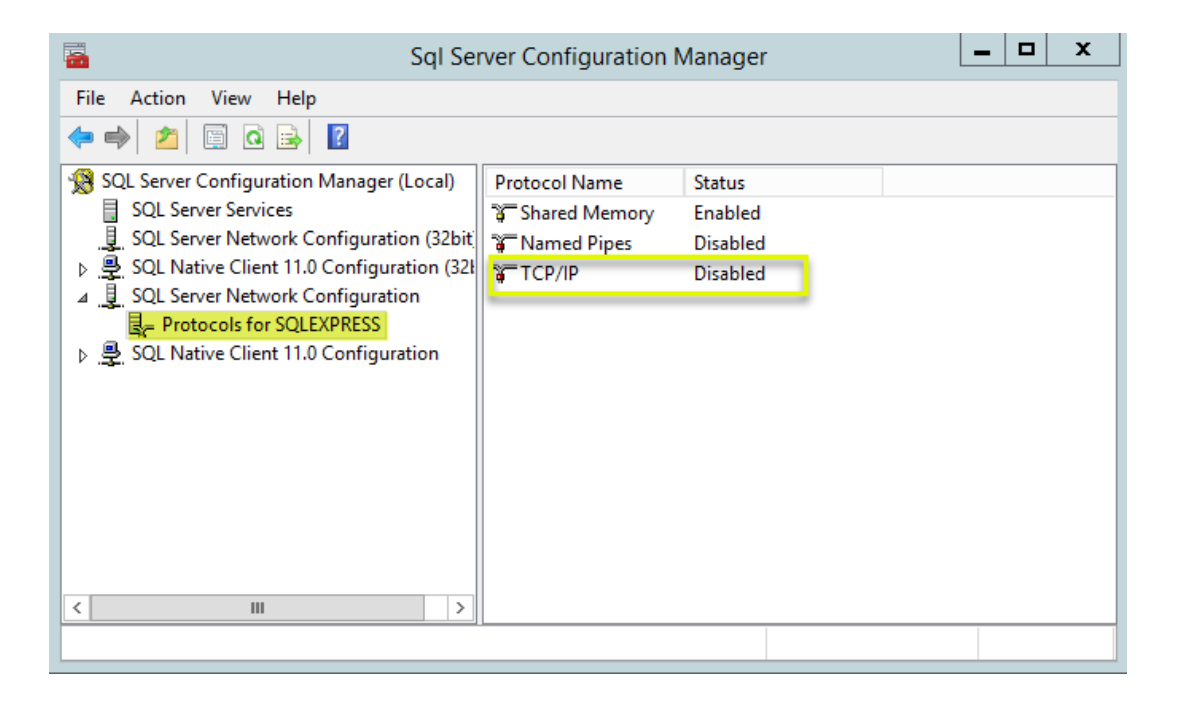

6. Change the Enabled property to Yes. Click Apply.

|                                                | TCP/IP Properties                   | ? | x   |
|------------------------------------------------|-------------------------------------|---|-----|
| Protocol IP Addresses                          |                                     |   |     |
| General<br>Enabled<br>Keep Alive<br>Listen All | Yes<br>SUUUU<br>Yes                 |   | •   |
|                                                |                                     |   |     |
|                                                |                                     |   |     |
|                                                |                                     |   |     |
|                                                |                                     |   |     |
|                                                |                                     |   |     |
| Enabled                                        |                                     |   |     |
| Enable or disable TCP/I                        | P protocol for this server instance |   |     |
| ОК                                             | Cancel Apply                        | H | elp |

7. Click OK to the message about restarting the SQL Server service.

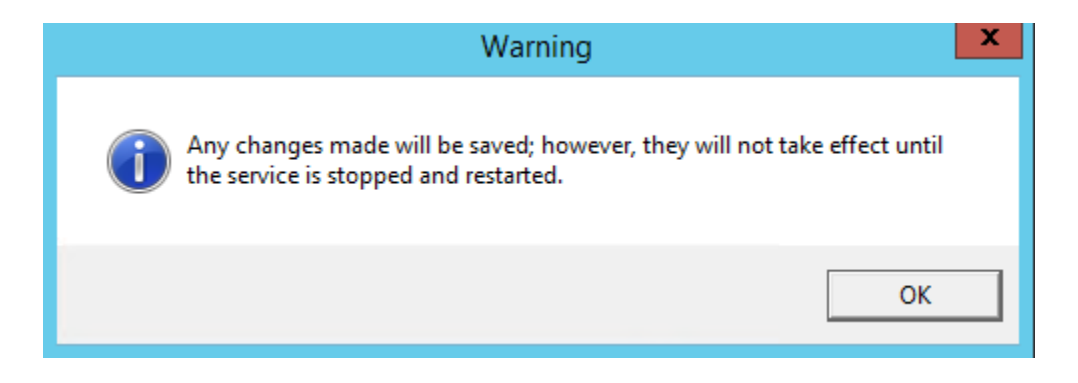

8. Click OK to close the TCP/IP Properties dialog and go back to the SQL Server Services node.

| 🖀 Sql Server Configuration Manager 🔄 🗖 🗙                                                                                                    |                                                                                |                               |                                   |
|----------------------------------------------------------------------------------------------------|--------------------------------------------------------------------------------|-------------------------------|-----------------------------------|
| File     Action     View     Help       Image: Provide the second second sec | Name                                                                           | State                         | Start Moc                         |
| SQL Server Services                                                                                                    | SQL Server Browser<br>SQL Server (SQLEXPRESS)<br>SQL Server Agent (SQLEXPRESS) | Running<br>Running<br>Stopped | Automati<br>Automati<br>Other (Bo |
| < III >                                                                                                    | <                                                                              |                               | >                                 |
|                                                                                                    |                                                                                |                               |                                   |

9. Select the SQL Server service in the right pane and click the restart button.

| 🚡 Sql Sei                                                                                                    | ver Configuration Manager     |         | - 🗆 X     |
|----------------------------------------------------------------------------------------------------|-------------------------------|---------|-----------|
| File       Action       View       Help         Image: SQL Server Configuration Manager (Local)                                                                                                    | Name                          | State   | Start Moc |
| SQL Server Services<br>SQL Server Network Configuration (32bit                                                                                                    | SQL Server Browser            | Running | Automati  |
| <ul> <li>▶ ♣ SQL Native Client 11.0 Configuration (32k</li> <li>▲ SQL Server Network Configuration</li> <li>♣ Protocols for SQLEXPRESS</li> <li>▶ ♣ SQL Native Client 11.0 Configuration</li> </ul> | SQL Server Agent (SQLEXPRESS) | Stopped | Other (Bo |
| < III >                                                                                                    | <                             |         | >         |
|                                                                                                    |                               |         |           |

#### Add Windows Firewall Exceptions

1. Open the Windows Firewall applet on the server.

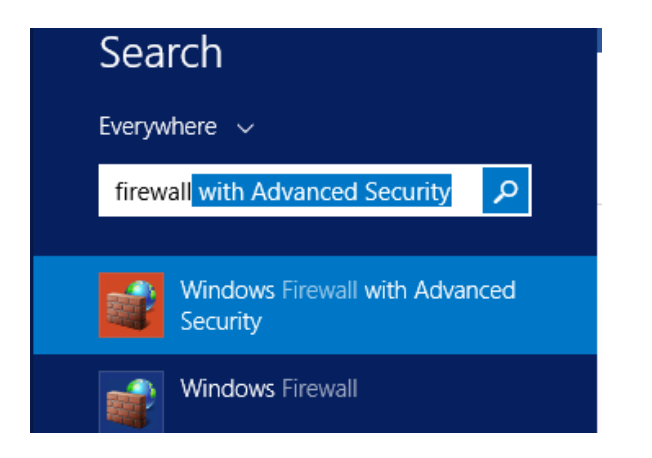

If the Firewall is off for all profiles, there is no need to continue.

2. Click on Inbound Rules.

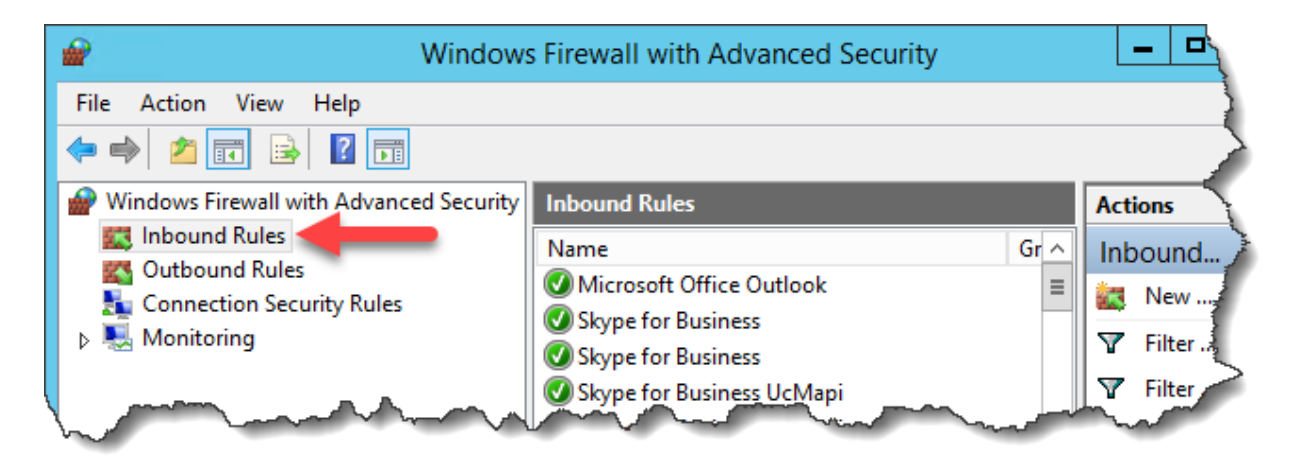

3. Click on New Rule.

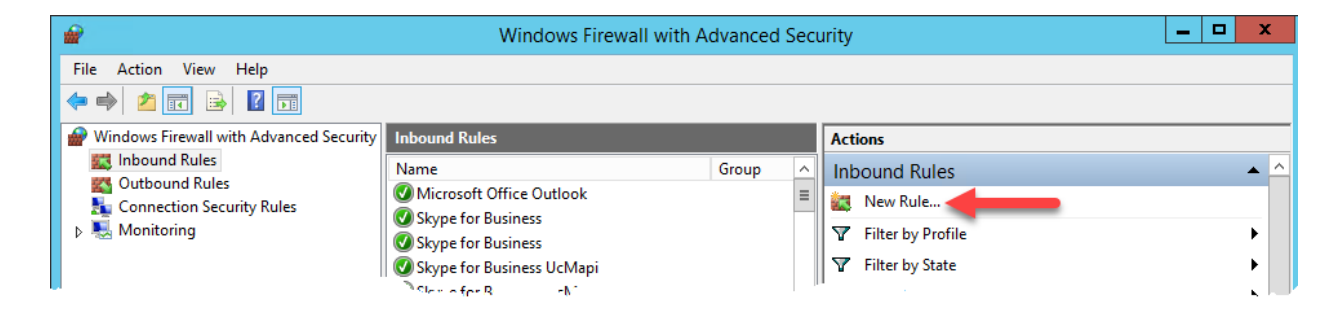

4. Choose the **Port** radio button and click **Next**.

| <b>@</b>                                                  | New Inbound Rule Wizard                                                                                                    |  |  |  |
|-----------------------------------------------------------|----------------------------------------------------------------------------------------------------|--|--|--|
| Rule Type<br>Select the type of firewall rule to o        | Rule Type<br>Select the type of firewall rule to create.                                                                                                    |  |  |  |
| Steps:<br>Protocol and Ports<br>Action<br>Profile<br>Name | What type of rule would you like to create?         Program         Rule that controls connections for a program.         Pot         Rule that controls connections for a TCP or UDP pot.         Predefined:         BranchCache - Content Retrieval (Uses HTTP)         Rule that controls connections for a Windows experience.         Castom         Custom rule. |  |  |  |

5. Leave the **TCP** option selected and type in port **1433**. Click **Next**.

| <b>@</b>                                    | New Inbound Rule Wizard                                           |
|---------------------------------------------|-------------------------------------------------------------------|
| Protocol and Ports                          |                                                                   |
| Specify the protocols and ports to          | which this rule applies.                                          |
| Steps:                                      |                                                                   |
| Rule Type                                   | Does this rule apply to TCP or UDP?                               |
| Protocol and Ports                          |                                                                   |
| <ul> <li>Action</li> <li>Profile</li> </ul> | 0 bbr                                                             |
| Name                                        |                                                                   |
|                                             | Does this rule apply to all local ports or specific local ports / |
|                                             | All local ports     Specific local ports: 1433                    |
|                                             | Example: 80, 443, 5000-5010                                       |
|                                             |                                                                   |
|                                             |                                                                   |
|                                             |                                                                   |
|                                             |                                                                   |
|                                             |                                                                   |
|                                             |                                                                   |
|                                             |                                                                   |
|                                             |                                                                   |
|                                             | < Back Next > Cancel                                              |
|                                             |                                                                   |

6. Leave the Allow the connection radio button selected and click Next.

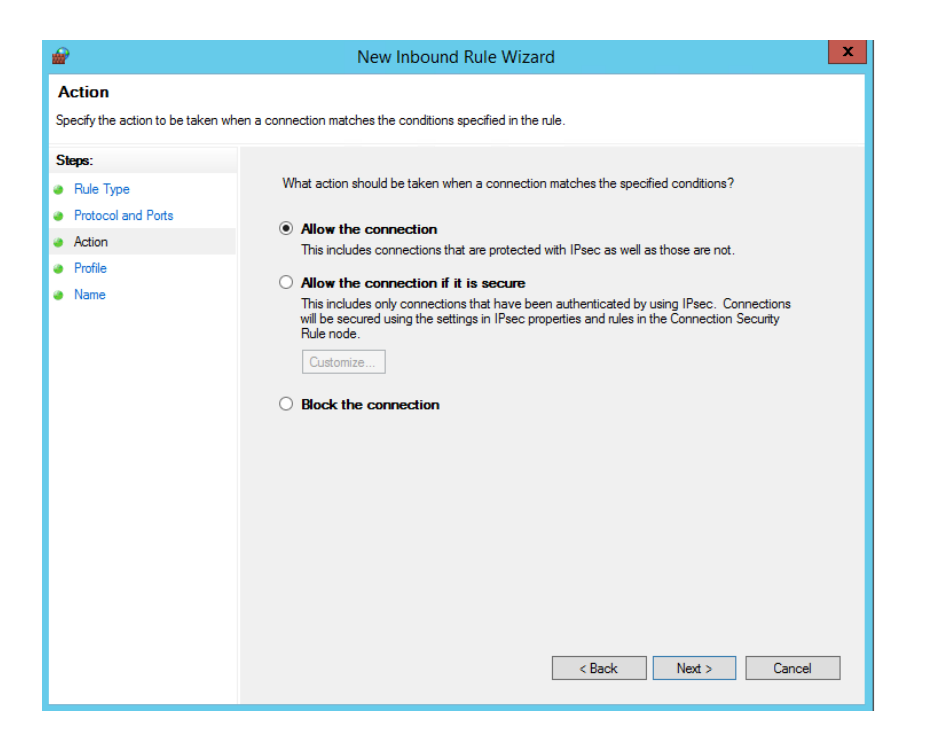

 Check the appropriate profiles to which the rule should apply. Refer to this Microsoft article for more information about Firewall Profile types: <u>https://technet.microsoft.com/en-</u> us/library/getting-started-wfas-firewall-profiles-ipsec(v=ws.10).aspx.

| <b>@</b>                                    | New Inbound Rule Wizard                                                                              | x |
|---------------------------------------------|----------------------------------------------------------------------------------------------------|---|
| Profile                                     |                                                                                                    |   |
| Specify the profiles for which this i       | rule applies.                                                                                        |   |
| Steps:                                      |                                                                                                    |   |
| Rule Type                                   | When does this rule apply?                                                                           |   |
| Protocol and Ports                          | Demain                                                                                               |   |
| <ul> <li>Action</li> <li>Profile</li> </ul> | Applies when a computer is connected to its corporate domain.                                        |   |
| Name                                        | ✓ Private                                                                                            |   |
|                                             | Applies when a computer is connected to a private network location, such as a home<br>or work place. |   |
|                                             |                                                                                                    |   |
|                                             | Applies when a computer is connected to a public network location.                                   |   |
|                                             |                                                                                                    |   |
|                                             |                                                                                                    |   |
|                                             |                                                                                                    |   |
|                                             |                                                                                                    |   |
|                                             |                                                                                                    |   |
|                                             |                                                                                                    |   |
|                                             |                                                                                                    |   |
|                                             |                                                                                                    |   |
|                                             | < Back Next > Cancel                                                                                 |   |
|                                             |                                                                                                    |   |

8. Type a name and description for the exception and click **Finish**.

| <b>@</b>                            | New Inbound Rule Wizard         | x |
|-------------------------------------|---------------------------------|---|
| Name                                |                                 |   |
| Specify the name and description of | f this rule.                    |   |
| Steps:                              |                                 |   |
| Rule Type                           |                                 |   |
| Protocol and Ports                  |                                 |   |
| Action                              |                                 |   |
| Profile                             | Name:                           |   |
| Name                                | BizNet-TCP 1433                 |   |
|                                     | Description (optional):         |   |
|                                     | Opened for BizInsight reporting |   |
|                                     |                                 |   |
|                                     |                                 |   |
|                                     |                                 |   |
|                                     |                                 |   |
|                                     |                                 |   |
|                                     |                                 |   |
|                                     |                                 |   |
|                                     |                                 |   |
|                                     |                                 |   |
|                                     |                                 |   |
|                                     |                                 |   |
|                                     | < Back Finish Cancel            |   |
|                                     |                                 |   |

9. Repeat these steps to add a UDP port exception for port 1434.

| <i> <i> </i> </i>                  | New Inbound Ru                             | le Wizard                   | ×      |
|------------------------------------|--------------------------------------------|-----------------------------|--------|
| Protocol and Ports                 |                                            |                             |        |
| Specify the protocols and ports to | which this rule applies.                   |                             |        |
| Steps:                             |                                            |                             |        |
| Rule Type                          | Does this rule apply to TCP or UDP?        |                             |        |
| Protocol and Ports                 | O TCP                                      |                             |        |
| <ul> <li>Action</li> </ul>         | • UDP                                      |                             |        |
| Profile                            |                                            |                             |        |
| <ul> <li>Name</li> </ul>           | Does this rule apply to all local ports of | or specific local ports?    |        |
|                                    | O All local ports                          |                             |        |
|                                    | Specific local ports:                      | 434                         |        |
|                                    |                                            | Example: 80, 443, 5000-5010 |        |
|                                    |                                            |                             |        |
|                                    |                                            |                             |        |
|                                    |                                            |                             |        |
|                                    |                                            |                             |        |
|                                    |                                            |                             |        |
|                                    |                                            |                             |        |
|                                    |                                            |                             |        |
|                                    |                                            |                             |        |
|                                    |                                            | < Back Next > (             | Cancel |
|                                    |                                            |                             |        |
|                                    |                                            |                             |        |

10. Add a third new inbound rule for a program exception.

| <i> </i>                                           | New Inbound Rule Wizard                                                                                                    | x |
|----------------------------------------------------|----------------------------------------------------------------------------------------------------|---|
| Rule Type<br>Select the type of firewall rule to c | reate.                                                                                                    |   |
| Steps:<br>Program<br>Action<br>Profile<br>Name     | What type of rule would you like to create?            • Program<br>Rule that controls connections for a program.             • Pot<br>Rule that controls connections for a TCP or UDP port.             • Predefined:<br>BranchCache - Content Retrieval (Uses HTTP)             Rule that controls connections for a Windows experience.             Custom<br>Custom rule. | ] |

11. Click on the **Browse** button and browse to the SQL Server installation's Binn directory and select the **sqlservr.exe**. Then click **Next**.

| <b>@</b>              |                                     | Open                        |             |                   | x                   |
|-----------------------|-------------------------------------|-----------------------------|-------------|-------------------|---------------------|
| 🍥 🐵 🔻 🚺 « P           | rogram Files 🔸 Microsoft SQL Server | ► MSSQL14.SQLEXPRESS ► MSSQ | L ▶ Binn ▶  | ✓ ♥ Search Bini   | n P                 |
| Organize 🔻 New folder | r                                   |                             |             |                   | := 🔻 🔟 🔞            |
| ☆ Favorites           | Name                                | Date modified               | Туре        | Size              |                     |
| Desktop               | DIITmp32                            | 5/10/2018 11:43 AM          | File folder |                   |                     |
| 🐌 Downloads           | DIITmp64                            | 5/10/2018 11:43 AM          | File folder |                   |                     |
| 📃 Recent places       | Resources                           | 5/10/2018 11:43 AM          | File folder |                   |                     |
|                       | 퉬 Templates                         | 5/10/2018 11:43 AM          | File folder |                   |                     |
| 🌉 This PC             | 퉬 Xtp                               | 5/10/2018 11:43 AM          | File folder |                   |                     |
|                       | BackupToUrl                         | 8/22/2017 10:16 PM          | Application | 40 KB             |                     |
| 📬 Network             | DatabaseMail                        | 8/22/2017 10:17 PM          | Application | 30 KB             |                     |
|                       | DCEXEC                              | 8/22/2017 10:17 PM          | Application | 73 KB             |                     |
|                       | SQLAGENT                            | 8/22/2017 10:16 PM          | Application | 566 KB            |                     |
|                       | 💷 sqlceip                           | 8/22/2017 10:16 PM          | Application | 242 KB            |                     |
|                       |                                     | 8/22/2017 10:16 PM          | Application | 2,950 KB          |                     |
|                       | sqlservr                            | 8/22/2017 10:17 PM          | Application | 474 KB            |                     |
|                       | StretchCodeGen                      | 8/22/2017 10:16 PM          | Application | 55 KB             |                     |
|                       | 📰 xpadsi                            | 8/22/2017 10:16 PM          | Application | 87 KB             |                     |
|                       |                                     |                             |             |                   |                     |
| File r                | name: sqlservr                      |                             |             | Programs     Open | (*.exe) V<br>Cancel |

12. Leave Allow the connection selected and click Next.

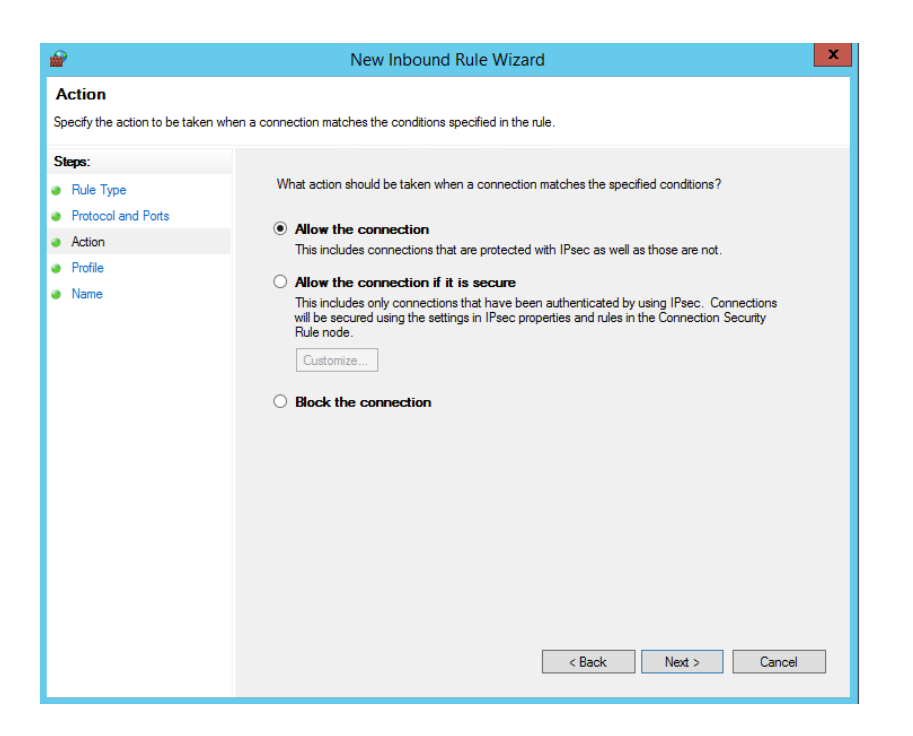

13. Check the appropriate profiles to which the rule should apply. Refer to this Microsoft article for more information about Firewall Profile types: <u>https://technet.microsoft.com/en-us/library/getting-started-wfas-firewall-profiles-ipsec(v=ws.10).aspx</u>.

| 2                                                         | New Inbound Rule Wizard                                                                                                    | x |
|-----------------------------------------------------------|----------------------------------------------------------------------------------------------------|---|
| <b>Profile</b><br>Specify the profiles for which this r   | ule applies.                                                                                                    |   |
| Steps:<br>Protocol and Ports<br>Action<br>Profile<br>Name | When does this rule apply?         ✓ Domain         Applies when a computer is connected to its corporate domain.         ✓ Private         Applies when a computer is connected to a private network location, such as a home or work place.         O Public         Applies when a computer is connected to a public network location. | 2 |

14. Type a name and description for the exception and click **Finish**.

| <b>@</b>                         | New Inbound Rule Wizard        | x  |
|----------------------------------|--------------------------------|----|
| Name                             |                                |    |
| Specify the name and description | n of this rule.                |    |
| Steps:                           |                                |    |
| Rule Type                        |                                |    |
| Program                          |                                |    |
| Action                           |                                |    |
| Profile                          | Name:                          | 1  |
| ame                              | BizNet-sqlservr.exe            | 1  |
|                                  | Description (optional):        |    |
|                                  | Added for BizInsight reporting |    |
|                                  |                                |    |
|                                  |                                |    |
|                                  |                                |    |
|                                  |                                |    |
|                                  |                                |    |
|                                  |                                |    |
|                                  |                                |    |
|                                  |                                |    |
|                                  |                                |    |
|                                  |                                |    |
|                                  |                                |    |
|                                  |                                |    |
|                                  | < Back Finish Cano             | el |
|                                  |                                |    |

#### Install and Configure ODBC Driver

(From Deltek First Vision Essentials Administrator Guide pdf; edited for use by BizNet Software)

- 1. Contact Deltek Customer Care to request ODBC accounts and drivers
- 2. Download the ODBC driver installer from the appropriate link you received from Deltek Customer Care
  - a. ODBC Driver 32-Bit
  - b. ODBC Driver 64-Bit

| Name                                | Date modified     | Туре            | Size      |
|-------------------------------------|-------------------|-----------------|-----------|
| config.properties                   | 3/27/2018 6:03 PM | PROPERTIES File | 2 KB      |
| 📄 ddcloud.pem                       | 3/28/2018 1:09 PM | PEM File        | 4 KB      |
| ddcloudTrustStore.jks               | 3/28/2018 1:13 PM | JKS File        | 2 KB      |
| OnPremise.properties                | 3/27/2018 6:03 PM | PROPERTIES File | 2 KB      |
| PROGRESS_DATADIRECT_HDP_ODBC_WIN_32 | 3/28/2018 1:36 PM | Application     | 75,831 KB |
| ROGRESS_DATADIRECT_HDP_ODBC_WIN_64  | 3/28/2018 2:05 PM | Application     | 76,089 KB |

3. Run the ODBC driver installer. Follow the prompts, accepting all the defaults. Install.

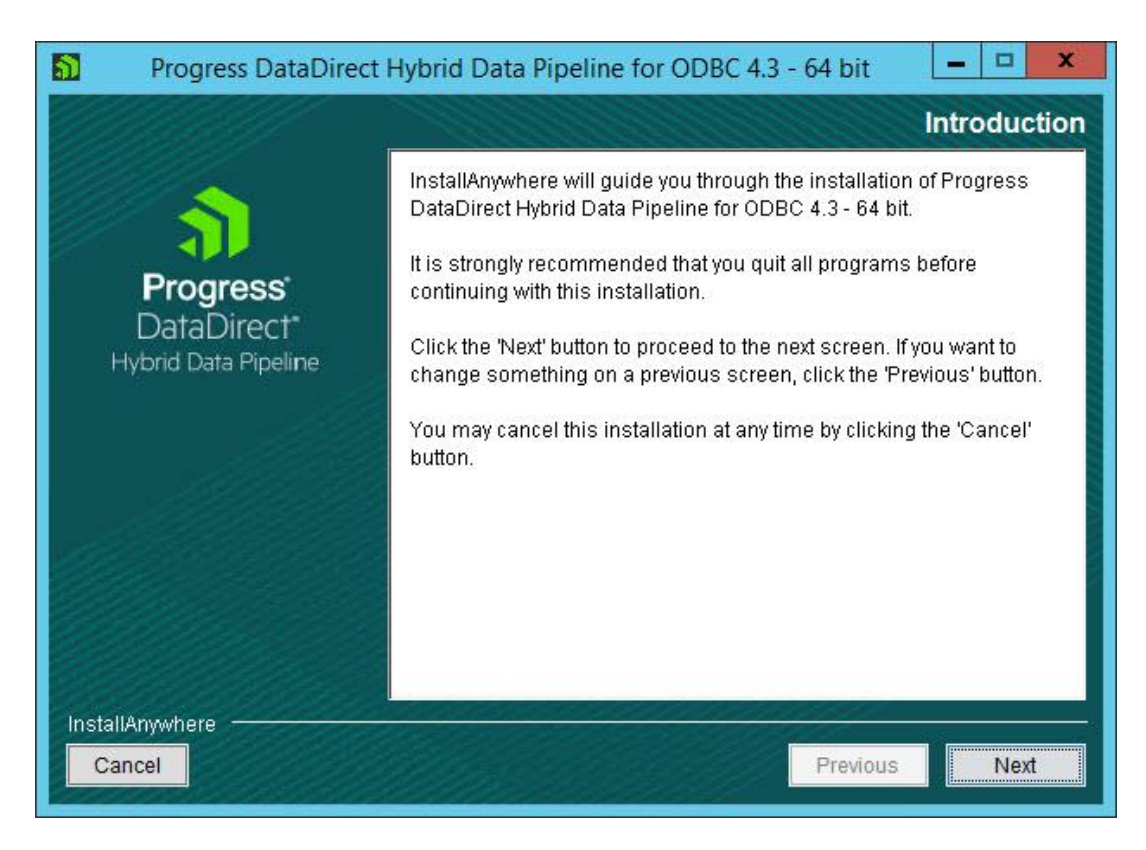

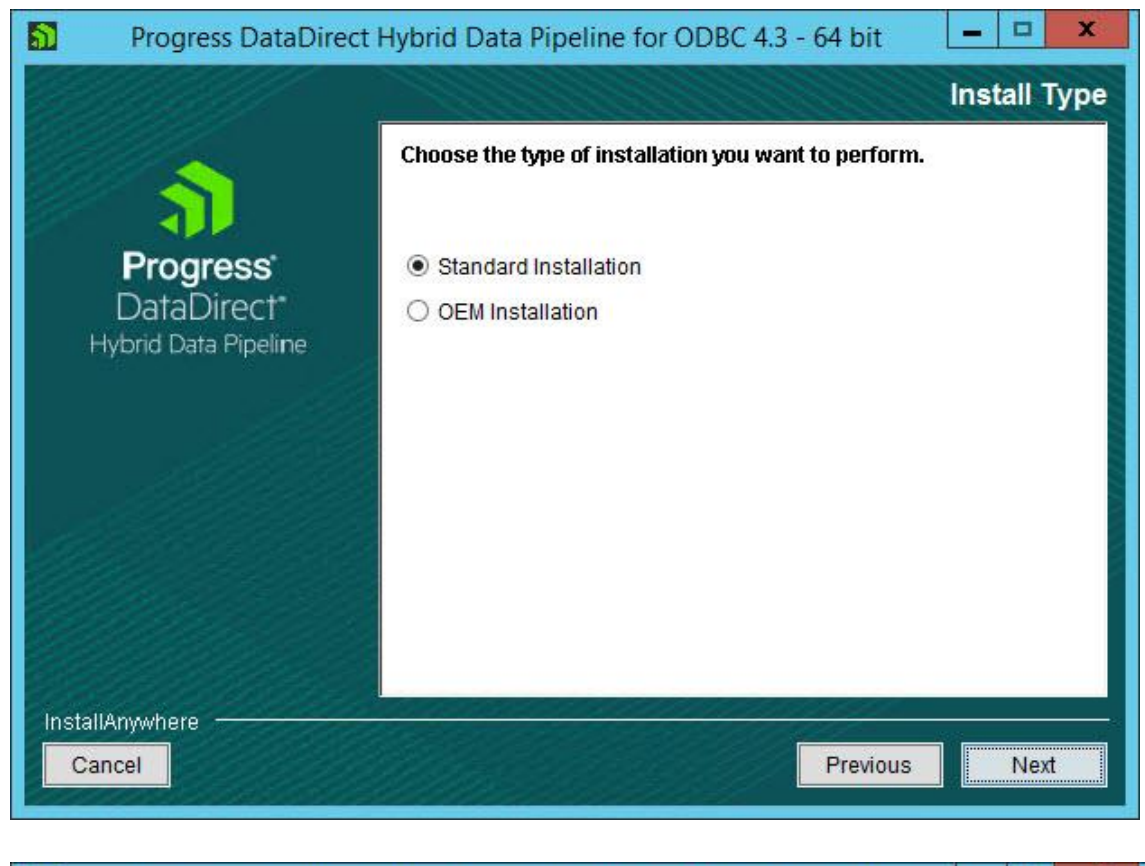

| D Progress DataDirect     | t Hybrid Data Pipeline for ODBC 4.3                                         | - 64 bit     | _ 🗆 X       |
|---------------------------|-----------------------------------------------------------------------------|--------------|-------------|
|                           | Install Director                                                            |              |             |
| 1                         | Choose a destination directory for this<br>Where Would You Like to Install? | installatior | L.          |
| Progress                  | C:\Program Files\Progress\DataDirect\Hybrid                                 | _Data_Pipeli | ne_for_ODBC |
| DataDirect*               | Restore                                                                     | Default      | Choose      |
|                           |                                                                             |              |             |
| InstallAnywhere<br>Cancel |                                                                             | Previou      | s Next      |

20 | Page

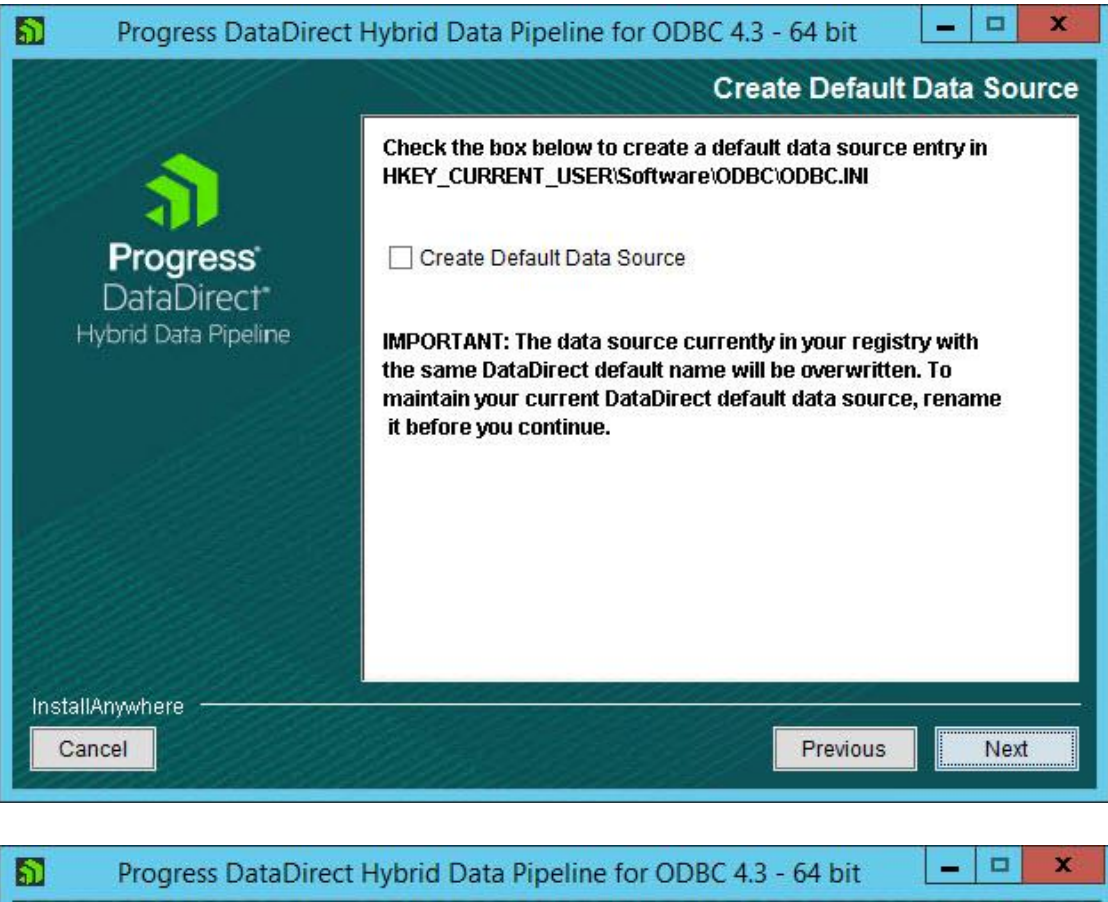

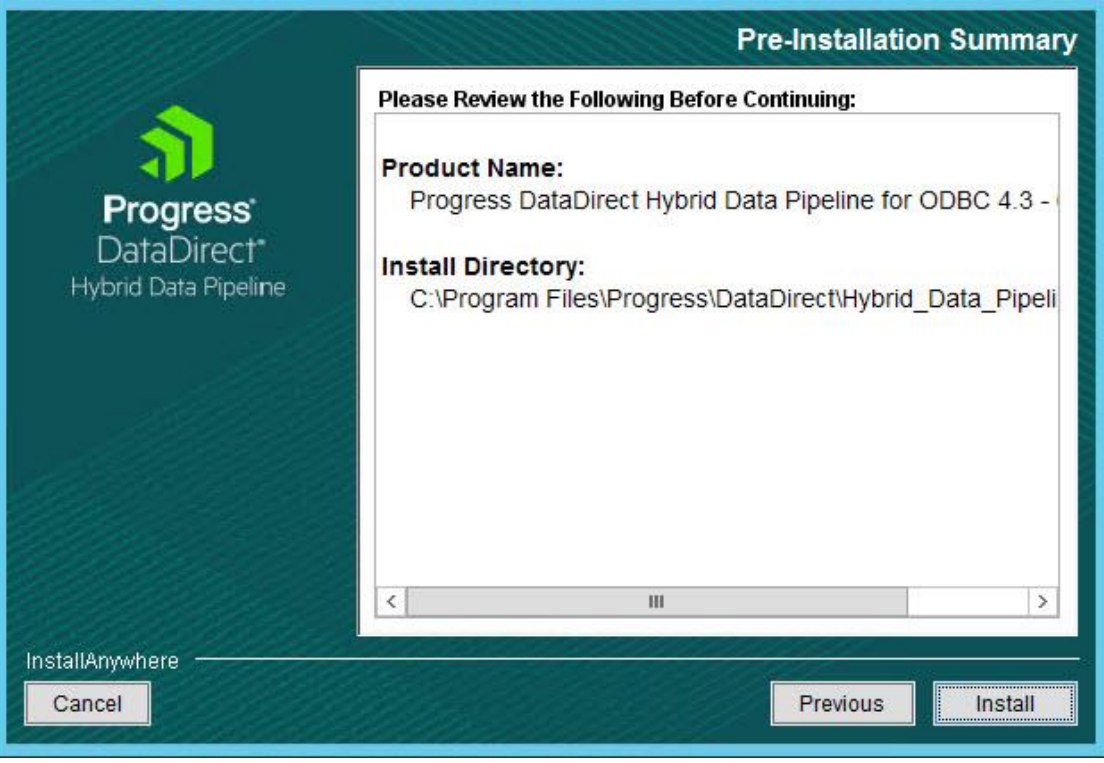

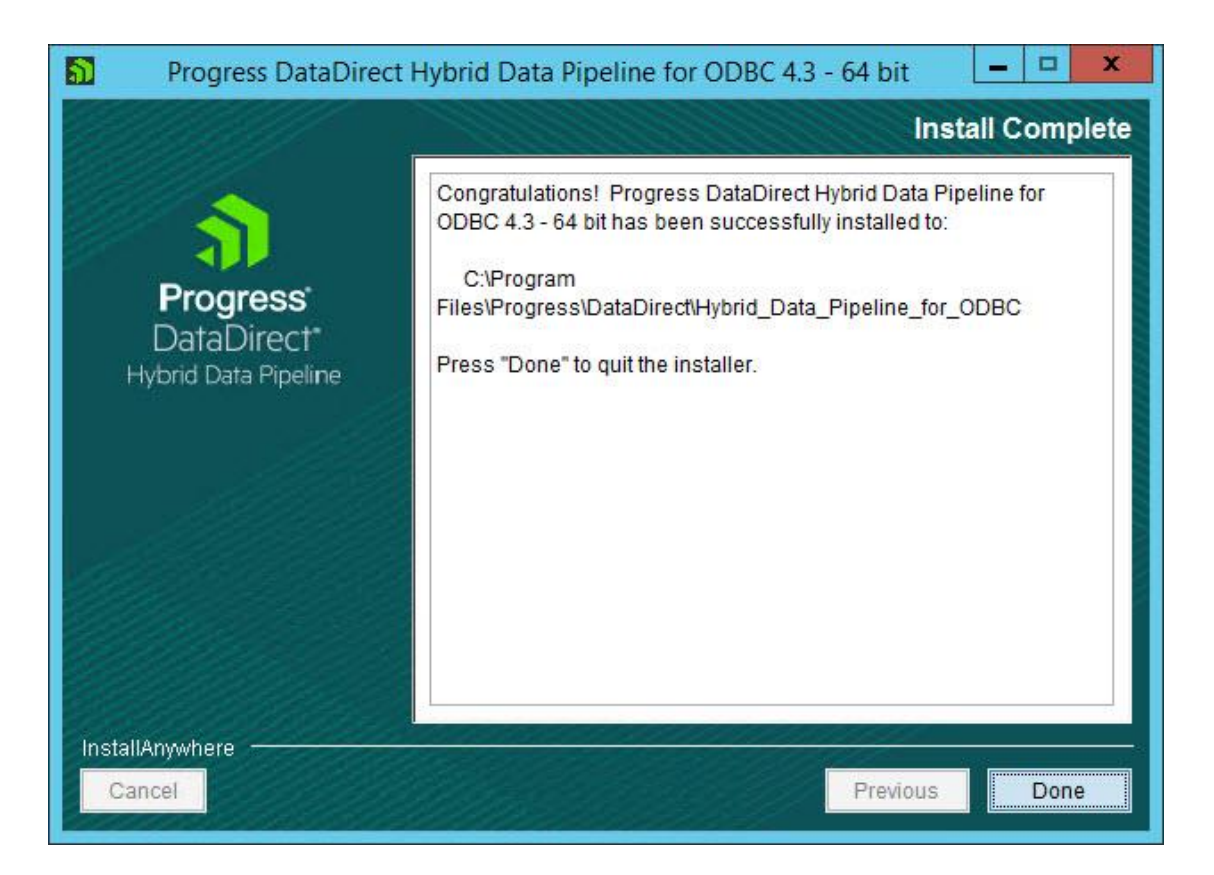

4. Click Start > All Programs > Progress DataDirect Hybrid Pipeline for ODBC 4.3 and select ODBC Administrator.

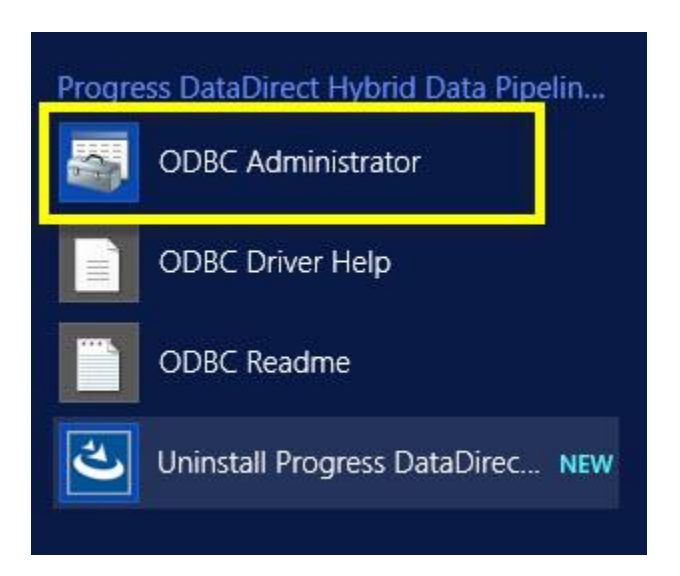

5. From the ODBC Data Source Administrator dialog box, you will create a System DSN. User DSNs are for a single user; System DSNs are available to all users of the workstation. Select the System DSN tab.

| ODBC Data Source Administrator (64-bit                                                                                                    | ) 🗶                                     |
|----------------------------------------------------------------------------------------------------|-----------------------------------------|
| User DSN System DSN File DSN Drivers Tracing Connection Pooling About                                                                                    | ]                                       |
| System Data Sources:                                                                                                    |                                         |
| Name Platform Driver                                                                                                    | A <u>d</u> d                            |
|                                                                                                    | <u>R</u> emove                          |
|                                                                                                    | Configure                               |
|                                                                                                    |                                         |
|                                                                                                    |                                         |
|                                                                                                    |                                         |
| An ODBC System data source stores information about how to connect to t<br>A System data source is visible to all users on this machine, including NT se | he indicated data provider.<br>ervices. |
| OK Cancel                                                                                                    | Apply Help                              |

6. Click Add.

| ODBC Data Source Administrator (64-bit)                                                                                                    |
|----------------------------------------------------------------------------------------------------|
| User DSN System DSN File DSN Drivers Tracing Connection Pooling About                                                                                                    |
| System Data Sources:                                                                                                    |
| Name Platform Driver Add                                                                                                    |
| Remove                                                                                                    |
| Configure                                                                                                    |
|                                                                                                    |
|                                                                                                    |
|                                                                                                    |
| An ODBC System data source stores information about how to connect to the indicated data provider.<br>A System data source is visible to all users on this machine, including NT services. |
| OK Cancel Apply Help                                                                                                    |

7. In the Create New Data Source dialog box, select "DataDirect HDP 4.3" and click Finish.

|          | Create New Data Source                                    |                                     | x                 |
|----------|-----------------------------------------------------------|-------------------------------------|-------------------|
|          | Select a driver for which you wan                         | t to set up a data sou              | rce.              |
| <b>T</b> | DataDirect HDP 4.3                                        | 4.03.00.03                          | Pro               |
|          | SQL Server<br>SQL Server<br>SQL Server Native Client 11.0 | 6.03.9600.17415<br>2011.110.2100.60 | Mic<br>Mic<br>Mic |
|          | < 111                                                     |                                     | >                 |
|          | < Back                                                    | Finish Can                          | cel               |

8. In the ODBC Driver Setup dialog box, enter a name in the Data Source Name field. This can be any name that helps you identify the data source. (Helpful tip: keep this name on hand once created – you will use this name when creating the Linked Server)

| General   | Advanced     | Security | Web Servi   | ice Proxy A | bout |  |
|-----------|--------------|----------|-------------|-------------|------|--|
| Data Sou  | urce Name:   |          | Your Data S | Source Name | Help |  |
| Descripti | on:          |          |             |             |      |  |
| Hybrid D  | ata Pipeline | Source:  |             |             |      |  |
| Service:  |              |          |             |             |      |  |
| Port Num  | ber:         |          | 443         |             |      |  |
|           |              |          |             |             |      |  |
|           |              |          |             |             |      |  |

9. In the Hybrid Data Pipeline Source filed, enter the database name that you received from Deltek Customer Care when you requested the ODBC accounts

| Progress DataDirect Hyb           | orid Data Pipeline ODB  | ? X   |
|-----------------------------------|-------------------------|-------|
| General Advanced Security         | Web Service Proxy About |       |
| Data Source Name:<br>Description: | Your Data Source Name   | lelp  |
| Hybrid Data Pipeline Source:      | Database Name           |       |
| Service:<br>Port Number:          | 443                     |       |
| Test Connect                      | OK Cancel               | Apply |

Note

10. In the Service field, enter the service URL that you received from Deltek Customer Care when you requested the ODBC accounts.

The Port Number filed should be left as is.

|              | Advanced                 | Security | Web Service   | Proxy    | About |      |
|--------------|--------------------------|----------|---------------|----------|-------|------|
| Data So      | urce <mark>Na</mark> me: |          | Your Data Sou | rce Name | •     | Help |
| Description: |                          |          |               |          |       |      |
| Hybrid D     | ata Pipeline             | Source:  | Database Name |          |       |      |
| Service:     |                          |          | Service URL   |          |       |      |
| Port Nur     | mber:                    |          | 443           |          |       |      |
|              |                          |          |               |          |       |      |

11. On the Security tab, ensure that the Enable SSL checkbox

| Progress DataDirect Hybrid Data Pipeline ODB ? ×  |
|---------------------------------------------------|
| General Advanced Security Web Service Proxy About |
| Help                                              |
| Authentication                                    |
| User Name:                                        |
| Logon Domain:                                     |
| Data Source Authentication                        |
| Data Source User:                                 |
| Data Source Password:                             |
| SSL Authentication                                |
|                                                   |
|                                                   |
| Trust Store Password:                             |
| Host Name In Certificate:                         |
| Test Connect OK Cancel Apply                      |

12. Click Test Connect and enter the credentials that you received from Deltek Customer Care when you requested the ODBC accounts. Click OK. A "Connection established!" message displays. Click OK.

| General  | Advanced      | Security | Web Service    | Proxy   | About |      |
|----------|---------------|----------|----------------|---------|-------|------|
| Data So  | ource Name:   |          | Your Data Sour | ce Name |       | Help |
| Descrip  | tion:         |          |                |         | 10    |      |
| Hybrid [ | Data Pipeline | Source:  | Database Name  | e       |       |      |
| Service  | ÷             |          | Service URL    |         |       |      |
| Port Nu  | mber:         |          | 443            |         |       |      |
|          |               |          |                |         |       |      |
|          |               |          |                |         |       |      |

| Progress DataDirect Hyb      | orid Data Pipeline ODB ? 🗴 |
|------------------------------|----------------------------|
| General Advanced Security    | V Web Service Proxy About  |
| Data Source Name:            | Your Data Source Name Help |
| Description:                 |                            |
| Hybrid Data Pipeline Source: | Database Name              |
| Service:                     | Service URL                |
| Port Number:                 | 443                        |
|                              |                            |
|                              |                            |
| Test Connect                 | OK Cancel Apply            |

13. Click OK in the ODBC Data Source Administrator dialog box.

| er DSN   | System DSN                 | File DSN                 | Drivers                       | Tracing                    | Connectio                   | n Pooling                  | About                      |                           |           |
|----------|----------------------------|--------------------------|-------------------------------|----------------------------|-----------------------------|----------------------------|----------------------------|---------------------------|-----------|
| ystem Da | ata Sources:               |                          |                               |                            |                             |                            |                            |                           |           |
| Name     |                            | Platform                 | Driver                        |                            |                             |                            |                            | Add                       | 8         |
| four Dat | a Source Name              | 64-bit                   | DataDirec                     | t HDP 4.3                  | 1                           |                            |                            |                           |           |
|          |                            |                          |                               |                            |                             |                            |                            | Remove                    | e         |
|          |                            |                          |                               |                            |                             |                            |                            | Configure                 |           |
|          |                            |                          |                               |                            |                             |                            |                            |                           |           |
|          | An ODBC Sy<br>A System dat | stem data<br>a source is | source stor<br>s visible to a | es informa<br>all users of | tion about h<br>this comput | ow to conr<br>er, includir | nect to the<br>ng NT servi | indicated data p<br>ices. | provider. |

## Create Linked Server

1. In SQL Server Management Studio, Expand Server Objects > Linked Servers > Right click on the Linked Server Folder

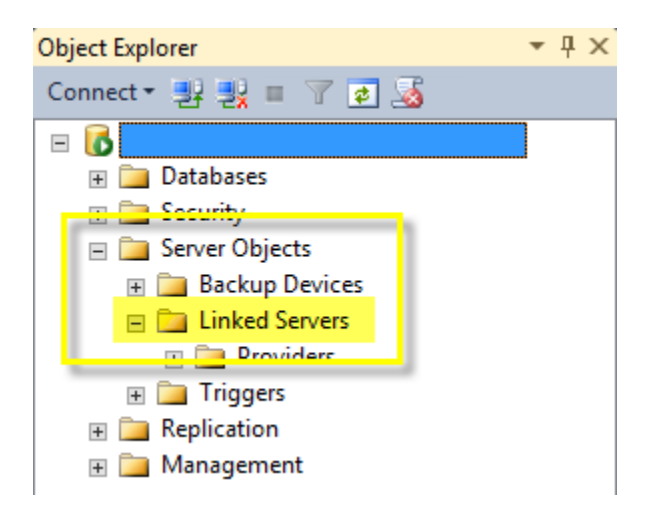

2. Select "New Linked Server" option from right click menu

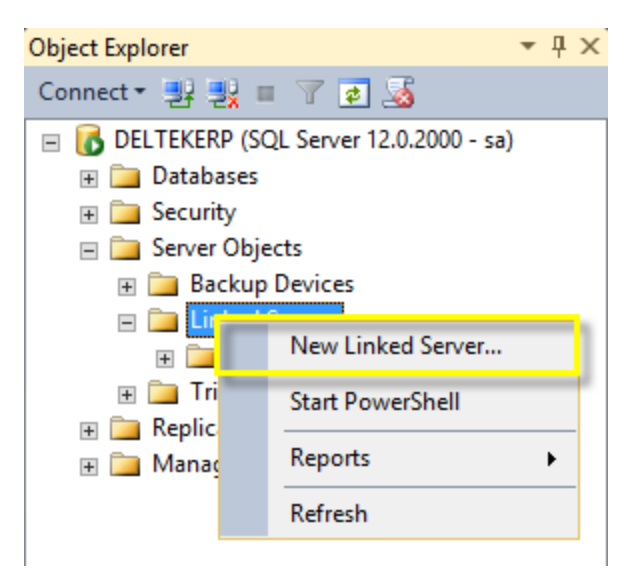

3. The "New Linked Server" Dialog appears

| 9                             | New Linke                             | d Server                                 | - |       | x        |
|-------------------------------|---------------------------------------|------------------------------------------|---|-------|----------|
| Select a page<br>Page General | 🔄 Script 🔻 🛐 Help                     |                                          |   |       |          |
| Security                      | Linked server:                        |                                          |   |       |          |
|                               | Server type:                          |                                          |   |       |          |
|                               | O SQL Server                          |                                          |   |       |          |
|                               | <ul> <li>Other data source</li> </ul> |                                          |   |       |          |
|                               | Provider:                             | Microsoft OLE DB Provider for SQL Server |   |       | <b>v</b> |
|                               | Product name:                         |                                          |   |       |          |
|                               | Data source:                          |                                          |   |       |          |
|                               | Provider string:                      |                                          |   |       |          |
|                               | Location                              |                                          |   |       |          |
|                               | Catalog                               |                                          |   |       |          |
| <b>0</b> (                    |                                       |                                          |   |       |          |
| Connection                    |                                       |                                          |   |       |          |
| Server:<br>DELTEKERP          |                                       |                                          |   |       |          |
| Connection:<br>sa             |                                       |                                          |   |       |          |
| View connection properties    |                                       |                                          |   |       |          |
| Progress                      | Linked Server: This is the name t     | he linked server will be referenced by.  |   |       |          |
| Ready                         |                                       |                                          |   |       |          |
|                               |                                       | ОК                                       |   | Cance |          |

4. Make sure the "General" page has been selected

| 8                          | New Linke                             | d Server                                 | _ |        | x |
|----------------------------|---------------------------------------|------------------------------------------|---|--------|---|
| General                    | 🔄 Script 🔻 📑 Help                     |                                          |   |        |   |
| Server Options             | Linked server:                        |                                          |   |        |   |
|                            | Server type:                          |                                          |   |        |   |
|                            | O SQL Server                          |                                          |   |        |   |
|                            | <ul> <li>Other data source</li> </ul> |                                          |   |        |   |
|                            | Provider:                             | Microsoft OLE DB Provider for SQL Server |   |        | ~ |
|                            | Product name:                         |                                          |   |        |   |
|                            | Data source:                          |                                          |   |        |   |
|                            | Provider string:                      |                                          |   |        |   |
|                            | Location                              |                                          |   |        |   |
|                            | Catalog                               |                                          |   |        |   |
|                            |                                       |                                          |   |        |   |
| Connection                 |                                       |                                          |   |        |   |
| Server:<br>DELTEKERP       |                                       |                                          |   |        |   |
| Connection:<br>sa          |                                       |                                          |   |        |   |
| View connection properties |                                       |                                          |   |        |   |
| Progress                   | Linked Server: This is the name t     | he linked server will be referenced by.  |   |        |   |
| Ready                      |                                       |                                          |   |        |   |
|                            |                                       |                                          |   |        |   |
|                            |                                       | ОК                                       | ( | Cancel |   |

5. For "Server Type" make sure "Other Data Source" is selected. (The SQL Server option will force you to specify the literal SQL Server Name)

| *                          | New Linke                         | ed Server                                | _ [ | x    |
|----------------------------|-----------------------------------|------------------------------------------|-----|------|
| Select a page              | 🔄 Script 🔻 🛐 Help                 |                                          |     |      |
| Security                   | Linked server:                    |                                          |     |      |
|                            | Server type:                      |                                          |     |      |
|                            | O SQL Server                      |                                          |     |      |
|                            | Other data source                 |                                          |     |      |
|                            | Provider:                         | Microsoft OLE DB Provider for SQL Server |     | ~    |
|                            | Product name:                     |                                          |     |      |
|                            | Data source:                      |                                          |     |      |
|                            | Provider string:                  |                                          |     |      |
|                            | Location                          |                                          |     |      |
|                            | Catalog                           |                                          |     |      |
|                            |                                   |                                          |     |      |
| Connection                 |                                   |                                          |     |      |
| Server:<br>DELTEKERP       |                                   |                                          |     |      |
| Connection:<br>sa          |                                   |                                          |     |      |
| View connection properties |                                   |                                          |     |      |
| Progress                   | Linked Server: This is the name t | the linked server will be referenced by. |     |      |
| Ready                      |                                   |                                          |     |      |
|                            |                                   |                                          |     |      |
|                            |                                   | ОК                                       | Ca  | ncel |

6. Type in "VISIONCLOUD" into Linked Server text box

| 8                          | New Linke                             | d Server                                 | _ |       | x        |
|----------------------------|---------------------------------------|------------------------------------------|---|-------|----------|
| Select a page              | 🖾 Script 👻 📑 Help                     |                                          |   |       |          |
| Security                   | Linked server:                        | VISIONCLOUD                              |   |       |          |
|                            | Server type:                          |                                          |   |       |          |
|                            | O SQL Server                          |                                          |   |       |          |
|                            | <ul> <li>Other data source</li> </ul> |                                          |   |       |          |
|                            | Provider:                             | Microsoft OLE DB Provider for SQL Server |   |       | ~        |
|                            | Product name:                         |                                          |   |       |          |
|                            | Data source:                          |                                          |   |       |          |
|                            | Provider string:                      |                                          |   |       |          |
|                            | Location                              |                                          |   |       |          |
|                            | Catalog                               |                                          |   |       |          |
|                            |                                       |                                          |   |       |          |
| Connection                 |                                       |                                          |   |       |          |
| Server:<br>DELTEKERP       |                                       |                                          |   |       |          |
| Connection:                |                                       |                                          |   |       |          |
| View connection properties |                                       |                                          |   |       |          |
|                            |                                       |                                          |   |       |          |
| Progress                   | Linked Server: This is the name to    | he linked server will be referenced by.  |   |       |          |
| Ready                      |                                       |                                          |   |       |          |
|                            |                                       |                                          |   |       |          |
|                            |                                       | ОК                                       |   | Cance | <b>I</b> |

7. Provider – Select "Microsoft OLE DB Provider for ODBC Drivers"

| 8                                                                                                   | New Linke                                                                | d Server                                   | _ <b>D</b> X |
|----------------------------------------------------------------------------------------------------|--------------------------------------------------------------------------|--------------------------------------------|--------------|
| Select a page<br>Page General                                                                       | 🔄 Script 🔻 🛐 Help                                                        |                                            |              |
| Security<br>Server Options                                                                          | Linked server:<br>Server type:<br>O SQL Server<br>O Other data source    | VISIONCLOUD                                |              |
|                                                                                                    | Provider:                                                                | Microsoft OLE DB Provider for ODBC Drivers | ~            |
|                                                                                                    | Product name:<br>Data source:<br>Provider string:<br>Location<br>Catalog |                                            |              |
| Connection                                                                                          |                                                                          |                                            |              |
| Server:<br>DELTEKERP<br>Connection:<br>sa<br><u>View connection properties</u><br>Progress<br>Ready | Provider Name is one of the prov                                         | iders installed on the server.             |              |
|                                                                                                    |                                                                          | ОК                                         | Cancel       |

8. Product Name – ODBC data source name (Same as *Your Data Source Name* when you created your data source name in step #8 of above "Install and Configure Driver" section)

| 8                          | New Linked Server                                         |                                            |   | x     |   |
|----------------------------|-----------------------------------------------------------|--------------------------------------------|---|-------|---|
| Select a page              | 🖾 Script 🔻 📑 Help                                         |                                            |   |       |   |
| Security                   | Linked server:<br>Server type:                            | VISIONCLOUD                                |   |       | ] |
|                            | <ul> <li>SQL Server</li> <li>Other data source</li> </ul> |                                            |   |       |   |
|                            | Provider:                                                 | Microsoft OLE DB Provider for ODBC Drivers |   | v     | ק |
|                            | Product name:                                             | Your Data Source Name                      |   |       |   |
|                            | Data source:                                              | Your Data Source Name                      |   |       |   |
|                            | Provider string:                                          |                                            |   |       |   |
|                            | Location                                                  |                                            |   |       |   |
|                            | Catalog                                                   |                                            |   |       |   |
| Connection                 |                                                           |                                            |   |       |   |
| Server:<br>DELTEKERP       |                                                           |                                            |   |       |   |
| Connection:<br>sa          |                                                           |                                            |   |       |   |
| View connection properties |                                                           |                                            |   |       |   |
| Progress                   | System DSN of ODBC data source                            | e.                                         |   |       |   |
| Ready                      |                                                           |                                            |   |       |   |
|                            |                                                           | ОК                                         | C | ancel |   |

9. Datasource – ODBC data source name (Same as *Your Data Source Name* when you created your data source name in step #8 of above "Install and Configure Driver" section)

| 9                                                                                 | New Linked Server                                                                     |                                                                                        |        |
|-----------------------------------------------------------------------------------|---------------------------------------------------------------------------------------|----------------------------------------------------------------------------------------|--------|
| Select a page                                                                     | 🖾 Script 🔻 📑 Help                                                                     |                                                                                        |        |
| Security                                                                          | Linked server:<br>Server type:<br>O SQL Server<br>O Other data source                 | VISIONCLOUD                                                                            |        |
|                                                                                   | Provider:<br>Product name:<br>Data source:<br>Provider string:<br>Location<br>Catalog | Microsoft OLE DB Provider for ODBC Drivers Your Data Source Name Your Data Source Name |        |
| Connection                                                                        |                                                                                       |                                                                                        |        |
| Server:<br>DELTEKERP<br>Connection:<br>sa<br>IP <u>View connection properties</u> |                                                                                       |                                                                                        |        |
| Progress<br>Ready                                                                 | System DSN of ODBC data source                                                        | ce.                                                                                    |        |
|                                                                                   |                                                                                       | ок                                                                                     | Cancel |

# 10. Navigate to the "Security" page

| 8                         | New Linked Server                                   |                         |              | x      |        |       |   |
|---------------------------|-----------------------------------------------------|-------------------------|--------------|--------|--------|-------|---|
| Select a page             | 🔄 Script 🔻 📑 Help                                   |                         |              |        |        |       |   |
| Server Options            | Local server login to remote server login mappings: |                         |              |        |        |       |   |
|                           | Local Login                                         | Impersonate             | Remote User  | Remote | Passwo | ord   |   |
|                           |                                                     |                         |              |        |        |       |   |
|                           |                                                     |                         |              |        |        |       |   |
|                           |                                                     |                         |              |        |        |       |   |
|                           |                                                     |                         |              |        |        |       |   |
|                           |                                                     |                         |              | A.1.1  |        |       |   |
| Connection                |                                                     |                         |              | Add    | Ke     | move  | _ |
| Connection                | For a login not defined in                          | the list above, connec  | ctions will: |        |        |       |   |
| DELTEKERP                 | O Net ha mada                                       |                         |              |        |        |       |   |
| Connection:               | Re made without usi                                 | ng a security context   |              |        |        |       |   |
| Use connection properties | <ul> <li>Be made using the log</li> </ul>           | ogin's current security | context      |        |        |       |   |
|                           | Be made using this s                                | ecurity context:        |              |        |        |       |   |
| Progress                  | Demote la sia:                                      |                         | I            |        |        |       | _ |
| Ready                     | With password:                                      |                         |              |        |        |       |   |
|                           |                                                     |                         |              | OK     | C      | ancel |   |

11. Select "Be made using this security context:" and enter Remote login and password provided by Deltek Customer Care

| 8                          | New Linked Server                                            |  |  |  |
|----------------------------|--------------------------------------------------------------|--|--|--|
| Select a page              | Script 👻 🎼 Help                                              |  |  |  |
| Security                   | Local server login to remote server login mappings:          |  |  |  |
|                            | Local Login Impersonate Remote User Remote Password          |  |  |  |
|                            |                                                              |  |  |  |
|                            |                                                              |  |  |  |
|                            |                                                              |  |  |  |
|                            | Add Remove                                                   |  |  |  |
| Connection                 | For a login not defined in the list above, connections will: |  |  |  |
| Server:<br>DELTEKERP       |                                                              |  |  |  |
| Connection:                | ○ Not be made                                                |  |  |  |
| sa                         | <ul> <li>Be made without using a security context</li> </ul> |  |  |  |
| View connection properties | O Be made using the login's current security context         |  |  |  |
|                            | Be made using this security context:                         |  |  |  |
| Progress                   | Remote Login: Login and PW provided by Deltek Customer Care  |  |  |  |
| Ready                      | With password:                                               |  |  |  |
|                            | OK Cancel                                                    |  |  |  |

### 12. Select OK

| 8                                                                                                    | New Linked Server                                                                 |             |  |  |  |
|----------------------------------------------------------------------------------------------------|-----------------------------------------------------------------------------------|-------------|--|--|--|
| Select a page<br>Provide the select a page of the select a page of the sele | Script 🔻 💽 Help                                                                   |             |  |  |  |
| Security                                                                                                    | Local server login to remote server login mappings:                               |             |  |  |  |
|                                                                                                    | Local Login Impersonate Remote User Remote Pas                                    | sword       |  |  |  |
|                                                                                                    |                                                                                   |             |  |  |  |
|                                                                                                    |                                                                                   |             |  |  |  |
|                                                                                                    |                                                                                   |             |  |  |  |
|                                                                                                    |                                                                                   |             |  |  |  |
|                                                                                                    | Add                                                                               | Remove      |  |  |  |
| Connection                                                                                                    | For a login not defined in the list above, connections will:                      |             |  |  |  |
| Server:<br>DELTEKERP                                                                                                    | O Not be made                                                                     |             |  |  |  |
| Connection:<br>sa                                                                                                    | <ul> <li>Hot be made</li> <li>Be made without using a security context</li> </ul> |             |  |  |  |
| View connection properties                                                                                                    | Be made using the login's current security context                                |             |  |  |  |
| Progress                                                                                                    | Be made using this security context:                                              |             |  |  |  |
| Ready                                                                                                    | Remote login: Login and PW provided by Deltek Cu                                  | stomer Care |  |  |  |
| 1.1                                                                                                    | With password:                                                                    | 1           |  |  |  |
|                                                                                                    | ОК                                                                                | Cancel      |  |  |  |

13. To test the Linked Server, click on the New Query button.

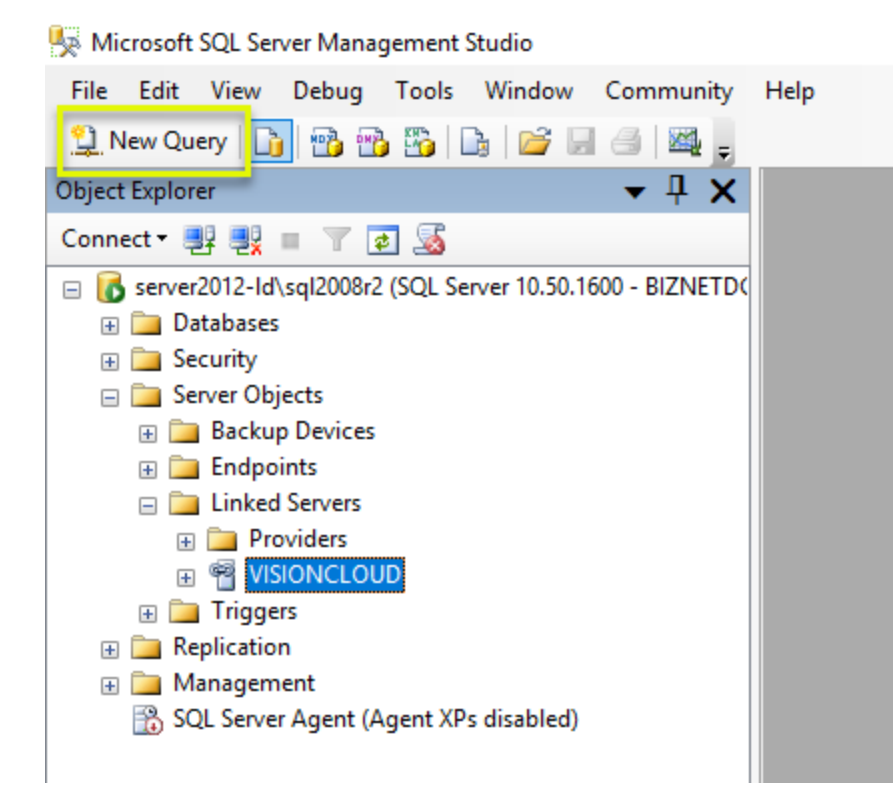

14. Paste the following query into the query dialog.

```
SELECT TOP 1
*
FROM
OPENQUERY(VISIONCLOUD,'SELECT TOP 1 * FROM CA');
```

15. Click Execute to run the query.

| 🧏 Microsoft SQL Server Management Studio          |                                                                                   |
|---------------------------------------------------|-----------------------------------------------------------------------------------|
| File Edit View Query Project Debug Tools Window ( | Community Help                                                                    |
| 😳 New Query   🛅   📸 📸 🌇 📄 🔽 🖂 🖂 🦉 🥫               |                                                                                   |
| 🗄 🌉 📆   master 🗸 🕴 Execute 🕨 💷 🗸 💱                | 5 🖷 🔲 📅 🥦 👹 🖏 📋 🖆 👍 🚝 🐔 🖕                                                         |
| Object Explorer - T X S                           | GQLQuery1.sql - server2012-Id(54))*                                               |
| Connect * # # #                                   | <pre>SELECT TOP 1 * FROM - OPENQUERY(VISIONCLOUD,'SELECT TOP 1 * FROM CA');</pre> |

The query should return records. If it does not, contact BizNet Software Support for assistance.